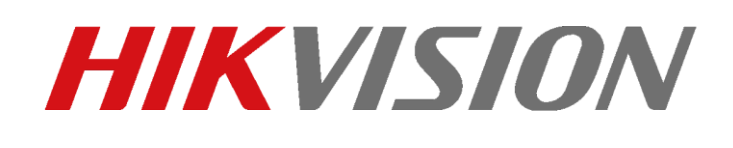

IP 2nd generation – come eseguire le chiamate tra posti interni (principali e/o estensioni), verso iVMS e APP Hik-Connect IP 2nd generation - come eseguire le chiamate tra posti interni (principali e/o estensioni), verso iVMS e APP Hik-Connect

## Descrizione:

Questo "how-to" identifica la procedura per eseguire le comunicazioni tra posti interni, ed in particolare:

- 1) Chiamata da posto interno principale ad altro posto interno principale
- 2) Chiamata da posto interno principale ad una sua estensione
- 3) Chiamata da estensione al proprio posto interno principale
- 4) Chiamata da posto interno principale ad iVMS4200
- 5) Chiamata da posto interno principale ad APP Hik-Connect

Versione firmware DS-KH8350-WTE1/ DS-KH6320-WTE1: V2.0.2\_build190322 Versione iVMS-4200 v3.1.0.x

Procedura comune a tutti i dispositivi per le chiamate tra dispositivi (siano essi posti interni principali o estensioni): da display premere il tasto "chiamata", poi premere l'icona in alto a destra per accedere alla schermata con le funzioni di chiamata.

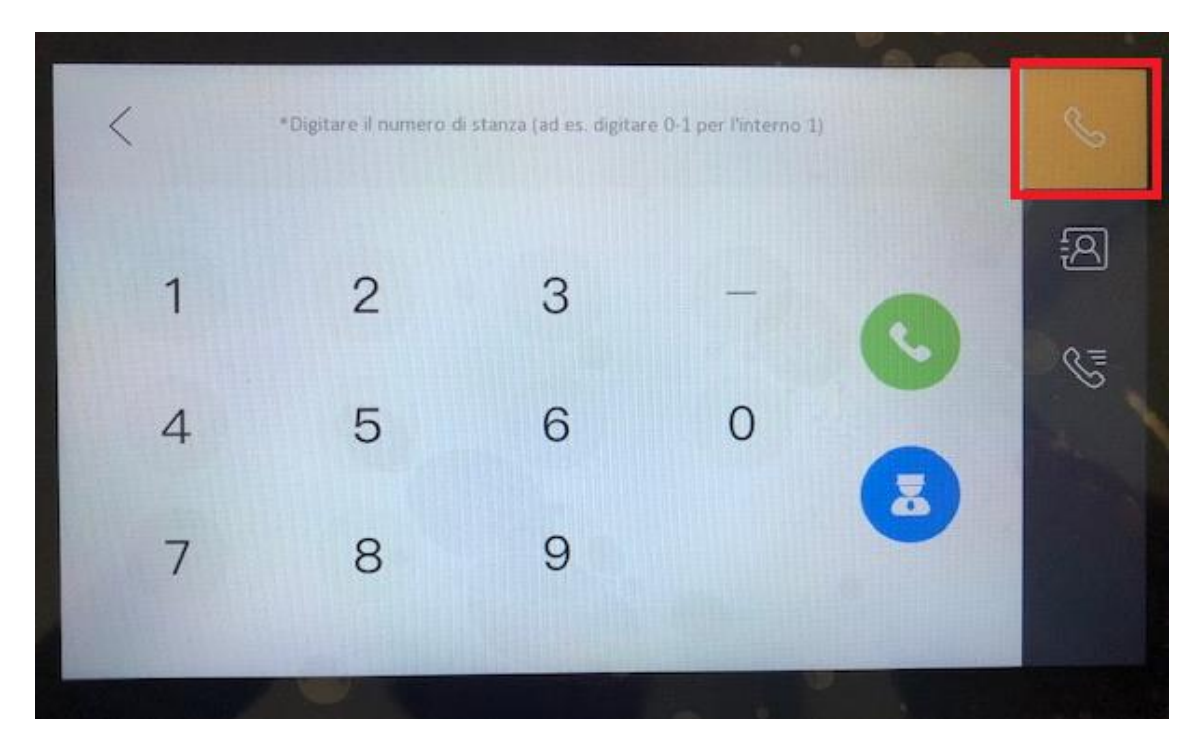

#### Hikvision Italy

Sede operativa: via Abruzzo 12, Z.I. San Giacomo - 31029 Vittorio Veneto TV T +39 0438 6902 - info.it@hikvision.com - PEC hikvision@legalmail.it

Srl con socio unico - Società sottoposta a direzione e coordinamento di Hikvision Europe B.V. Sede legale: via Fulvio Testi 113 - 20092 Cinisello Balsamo MI Capitale sociale € 100.000,00 i.v. - Codice fiscale e P. IVA 07757250969 Numero Registro Imprese di Milano 07757250969 - Numero REA MI-1979859

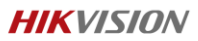

## Procedura 1: chiamata da posto interno principale ad altro posto interno principale

Digitare il numero di stanza associato al posto interno principale che si desidera chiamare (ad esempio 102) e premere il pulsante verde con la cornetta bianca. Sul posto interno principale che viene chiamato (ed eventuali estensioni ad esso collegate) appare una schermata da cui è possibile scegliere se rispondere alla chiamata o rifiutarla.

### Procedura 2: chiamata da posto interno principale ad una sua estensione

Digitare "0-N" dove "N" è il numero di estensione associato al posto interno principale (ad esempio 1) e premere il pulsante verde con la cornetta bianca. Sull'estensione che viene chiamata appare una schermata da cui è possibile scegliere se rispondere alla chiamata o rifiutarla.

### Procedura 3: chiamata da estensione al proprio posto interno principale

Digitare "0-0" e premere il pulsante verde con la cornetta bianca. Sul posto interno principale che viene chiamato appare una schermata da cui è possibile scegliere se rispondere alla chiamata o rifiutarla.

# Procedura 4: chiamata da posto interno principale ad iVMS4200-AC

Premere il pulsante azzurro con persona bianca; se il client è aperto, appare una schermata da cui è possibile scegliere se rispondere alla chiamata e gestirla (premendo su "Answer") o rifiutarla (premendo su "Hang Up")

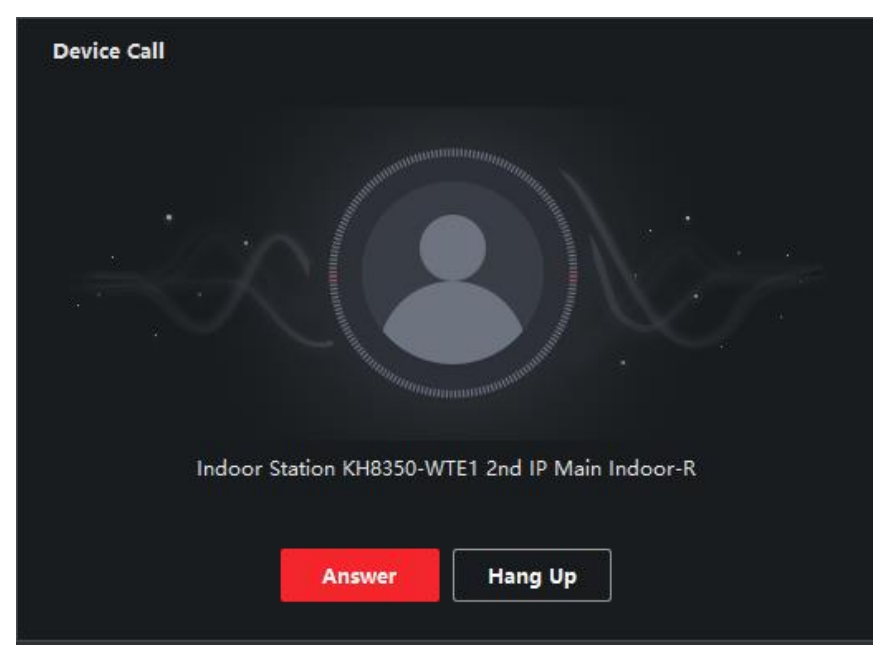

#### Hikvision Italy

Sede operativa: via Abruzzo 12, Z.I. San Giacomo - 31029 Vittorio Veneto TV T +39 0438 6902 - info.it@hikvision.com - PEC hikvision@legalmail.it

Srl con socio unico - Società sottoposta a direzione e coordinamento di Hikvision Europe B.V. Sede legale: via Fulvio Testi 113 - 20092 Cinisello Balsamo MI Capitale sociale € 100.000,00 i.v. - Codice fiscale e P. IVA 07757250969 Numero Registro Imprese di Milano 07757250969 - Numero REA MI-1979859

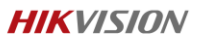

### Procedura 5: chiamata da posto interno principale ad APP Hik-Connect

Per abilitare la ricezione di chiamata da posto interno principale su APP e poterla gestire, è necessario attivare la funzionalità sul dispositivo. Entrare in "remote configuration", menu "network", sub-menu "Hik-Connect". Abilitare il servizio cloud Hik-Connect e prendere nota del "verification code". Al termine della procedura premere il tasto "save".

| Remote Configuration           |                           |                         |   | ×    |
|--------------------------------|---------------------------|-------------------------|---|------|
| 🝷 🍖 System                     | Cloud P2P Settings        |                         |   |      |
| 🏶 Device Information           |                           |                         | 1 |      |
| 🏟 General                      | 🗹 Enable Hik-Connect      |                         |   |      |
| 🏶 Time                         | Registration Status:      | Online 👻                |   |      |
| 🏶 System Maintenance           | Custom<br>Server Address: | itedev.eu.ezvizlife.com |   |      |
| 🏶 User                         |                           |                         |   |      |
| 🏶 RS485                        | Verification Code:        | LNJLVR                  |   |      |
| 🕨 🚳 Intercom                   |                           |                         |   |      |
| 🗸 🚱 Network                    |                           |                         |   | Save |
| Local Network Configuration    |                           |                         |   |      |
| 🏶 Linked Network Configuration |                           |                         |   |      |
| 🗱 Advanced Settings            |                           |                         |   |      |
| # Hik-Connect                  |                           |                         |   |      |

Avviare quindi l'APP Hik-Connect ed aggiungere il dispositivo manualmente utilizzando l'hikconnect domain come di seguito indicato:

| 📲 vodafone IT 🗢  | 09:43       | -                     | will you     | lafone IT     | ۰.  | 09    | :43    |      |   |       | - |   |     |   |   |     |       |      |    |    |       | -10 | /odafo  | ne IT 🦷 | 2    |      | 09:44   |        |    |                |        |
|------------------|-------------|-----------------------|--------------|---------------|-----|-------|--------|------|---|-------|---|---|-----|---|---|-----|-------|------|----|----|-------|-----|---------|---------|------|------|---------|--------|----|----------------|--------|
| ) 🖬 🔇            | Q           |                       | ← Nuovo Disp |               |     |       | 6      | 9    | ÷ |       |   |   |     |   |   |     |       | 3    |    | (  | Q     |     |         |         |      |      |         |        |    |                |        |
| Miei Dispositivi | 8           | Scansiona QR Code     | Made I       | legistratione | Hik | Conne | ect Do | main |   |       | > |   |     |   |   |     |       |      |    |    |       | Mie | ei Disp | ositivi |      |      |         |        |    |                |        |
| DS-K1T50         | 11SF(21703  | Aggiunta manuale      | No. 5        | Seriale       | 231 | 30    |        |      |   |       | 0 |   |     |   |   |     | -     |      |    |    |       |     |         | DS-KH   | 1632 | 20-W | TE1-E   | U(231) | 08 |                |        |
| DS-KH835         | 50-WTE1-E 🕀 | Dispositivo online    |              |               |     |       |        |      |   |       |   |   |     |   |   | 1   | 0     | 1    |    |    |       | 1   |         | DS-K1   | T50  | 1SF( |         | 2788)  |    |                | $\sim$ |
|                  | ☆           | Aggiungi ai preferiti |              |               |     |       |        |      |   |       |   |   | P   | 8 | 1 | ΉK  | VIS   | 101  | 0. | 8  | ų     |     |         | DS-KH   | 1835 | io-W | TE1-E   |        | 13 |                |        |
|                  |             |                       |              |               |     |       |        |      |   |       |   |   | ľ   | A |   | dis | posit | ivo. | OK | oe | ļ     |     |         |         |      |      |         |        |    |                |        |
|                  |             |                       | 1            | 2 3           | 4   | 5     | 6      | 7    | 8 | 9     | 0 | q | w   | e | r | 1   |       | y    | u  | 1  | 0     | p   |         |         |      |      |         |        |    |                |        |
|                  |             |                       | ·            | 1 :           | ÷   | (     | )      | €    | & | @     | " |   | a   | s | d | f   | g     | h    | j  | k  | 1     |     |         |         |      |      |         |        |    |                |        |
|                  |             |                       | ***          | •             | •   | 1     | ?      | !    | ' |       | 8 | 0 |     | z | x | с   | ۷     | b    | n  | m  | <     | 2   |         |         |      |      |         |        |    |                |        |
| O<br>Hik-Connect | Messaggio   | o o o<br>Altro        | ABC          | 9             |     | spa   | zio    |      |   | invid | D | 1 | 123 |   |   | 5   | pazi  | 0    |    |    | invio |     | Hik-Co  | nnect   |      | м    | essaggi |        |    | o o o<br>Altro |        |

#### Hikvision Italy

Sede operativa: via Abruzzo 12, Z.I. San Giacomo - 31029 Vittorio Veneto TV T +39 0438 6902 - info.it@hikvision.com - PEC hikvision@legalmail.it

Srl con socio unico - Società sottoposta a direzione e coordinamento di Hikvision Europe B.V. Sede legale: via Fulvio Testi 113 - 20092 Cinisello Balsamo MI Capitale sociale € 100.000,00 i.v. - Codice fiscale e P. IVA 07757250969 Numero Registro Imprese di Milano 07757250969 - Numero REA MI-1979859

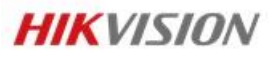

**Hikvision Italy** Via Abruzzo, 12, Z.I. S. Giacomo – 31029 Vittorio Veneto T +39 0438 6902 – F +39 0438 690299 Info.it@hikvision.com

Vittorio Veneto | Roma | Milano | Bologna | Napoli

www.hikvision.com